## 발달재활서비스

## 화면따라하기

V1.2

| ^H-    | 왈서비                           | 스 - 신경                          | 형서식                                   |                                                                                                    |                                                                                                    |                                                                                                    |                                                                                                    |                                                                                                |                                                     |                                                    |                                                          | 2023.6.8 |
|--------|-------------------------------|---------------------------------|---------------------------------------|----------------------------------------------------------------------------------------------------|----------------------------------------------------------------------------------------------------|----------------------------------------------------------------------------------------------------|----------------------------------------------------------------------------------------------------|------------------------------------------------------------------------------------------------|-----------------------------------------------------|----------------------------------------------------|----------------------------------------------------------|----------|
| ■ 사    | <sup>회보장급여관련</sup><br>사람      | <sup>현</sup> 공동서식에 관한<br>회보장급   | <sup>반고시 법지 저</sup><br>여 (사회          | 1호의4서<br><b>서비</b> :                                                                                         | 4] (개정 2<br><b>스이용</b>                                                                                                    | <sup>023.1.1⟩</sup><br>·권) 신청(                                                                                                    | 변경)서                                                                                                    | 1                                                                                              |                                                     | 처리기간 :<br>(첫만남이용권<br>발달장애인 주<br>발과호화로/10           | (3쪽 중 1쪽)<br>14일<br>1. 강애인활동지원,<br>간활동서비스 및<br>비스노 2001) | 1.       |
| 신      | 성명                            | (9                              | 주민등록번호<br>I국이등록비호                     | E<br>=)                                                                                                    |                                                                                                    | 세대주와의                                                                                                    |                                                                                                    | 전화                                                                                             | 번호                                                  | 84주철중지                                             | 미스는 30월)                                                 |          |
| 빙      | 주소                            |                                 |                                       |                                                                                                    |                                                                                                    |                                                                                                    |                                                                                                    | 휴대                                                                                             | 전화                                                  |                                                    |                                                          |          |
| -      | 세대주와의                         | 서며                              | 주민등록번                                 | ŝ                                                                                                    | 도거여보                                                                                                    | 건강상태                                                                                                    |                                                                                                    | · 전자<br>지자며                                                                                    | 주변                                                  | 저희배                                                | 중 (지 /지자)                                                |          |
| ┟      | 관계                            | 00                              | (외국인등록번:                              | 호 등)                                                                                                    | 8111                                                                                                    | (강애/질병)                                                                                                    |                                                                                                    | 100                                                                                            |                                                     | 040                                                | - (8/98/                                                 |          |
|        |                               |                                 |                                       |                                                                                                    |                                                                                                    |                                                                                                    |                                                                                                    |                                                                                                |                                                     |                                                    |                                                          |          |
| ;<br>- |                               |                                 |                                       |                                                                                                    |                                                                                                    |                                                                                                    | _                                                                                                    |                                                                                                |                                                     |                                                    |                                                          |          |
| ;      | ※ 배우자 관계                      | ([]법률혼                          | []사실혼 [                               | ] 사실상 (                                                                                                    | 이혼 )                                                                                                    |                                                                                                    |                                                                                                    |                                                                                                |                                                     |                                                    |                                                          |          |
| 본      | 인부담금<br>바급계좌                  | 지원대상자와                          | 의 관계                                  | 성명                                                                                                    | 금융기관                                                                                                    | 반명                                                                                                    | 계좌번호                                                                                                    |                                                                                                | +                                                   | 예금주                                                | 비고(사유)                                                   |          |
| 비출     | 처                             |                                 |                                       |                                                                                                    | ,                                                                                                    | 사회보장급여 내                                                                                                    | 8                                                                                                    |                                                                                                |                                                     |                                                    |                                                          |          |
|        | []보육:<br>·유아협<br>* 부모급<br>지원포 | 료지원<br>비지원<br>'여(보육료)<br>함      | · 어린이입(                               | [] 어린이<br>[] 어린이<br>[] 유치원<br>[] 어린이<br>[] 어린이<br>[] 어린이<br>[] 어린이<br>[] 어린이<br>[] 아린이<br>[] 유치원<br>때)연광보육어원 | 기천 (0~2세) 7<br>기친 (3~5세) (<br>현 유아학비(3-<br>기천 (0~2세) 7<br>기천 (3~5세)(<br>원 유아학비(3-<br>기천 (0~2세) 7<br>기천 (3~5세)(<br>원 유아학비(3-<br>사태율소(3학)34 | 1분 ([] 왕에 [] 다운)<br>([] 왕에 [] 다운화),<br>•5세) ([] 사립유치원<br>기분([] 왕에 [] 다운화<br>•5세)([] 사립유치원<br>1분([] 왕에 [] 다운화,<br>•5세)([] 사립유치원<br>•5세)([] 사립유치원<br>•5세)([] 사립유치원 | 신경-<br>합), [] 어린이<br>[] 강애아 !<br>제소득홈 유아<br>함), [] 어린이<br>[] 강애아 !<br>지소득홈 유아<br>함), [] 어린이<br>[] 강애아 !<br>지소득홈 유아<br>나이린이집0-24<br>핵단니다 | 가문<br>접 (0~2세)<br>보육료(6-1;<br>학비)<br>접 (0~2세)<br>분육료(6-12<br>학비)<br>2 역료(6-12<br>학비)<br>(기본보육자 | )연장, [<br>2세)<br>연장, [<br>2세)<br>연장, [<br>2세)<br>제) | [] 어린이집 방괴<br>[] 어린이집 방괴<br>[] 어린이집 방괴<br>경찰수있습니다. | 亭<br>漆<br>漆                                              |          |
|        |                               |                                 | ·만0세아동의<br>·동일보장가구                    | 경우 부모급여<br>원의계좌가이                                                                                            | (보육료)자객신(<br>1날 경우사유를 빈                                                                                                    | 형시차액급여가지급되므<br>반드시기재하고,디딤싸앗게                                                                                                    | 반드시계좌정보<br>[좌(CDA)또는 압                                                                                                    | 4를 작성해주시<br>류방지통장이                                                                             | 니기 바랍니<br>있는 경우                                     | 니다.<br>4에도반드시기재                                    |                                                          |          |
|        | []가사                          | 간병방문지원                          | [] 장애정도:<br>[] 조손가정<br>[] 자기인원        | 가 심한 장이<br>[] 한부모<br>사례관리 회                                                                                  | 《인 []중중<br>2가정(법정보호<br>1)원자                                                                                                    | 시원내양자<br>신청요건(1개 선택<br>질환자 []회귀난치성<br>호세대)[]기타시군구                                                                                                    | 백)<br>성질환자 [] 4<br>·청장이 인정하                                                                                                    | -년소녀가경<br>는 자                                                                                  |                                                     | 1<br>1                                             | 서비스시간<br>] 월 24시간<br>] 월 27시간<br>1 월 40시간                |          |
|        |                               |                                 | 지원대상                                  | 자                                                                                                    | 경                                                                                                    | ·애유형 []뇌병변                                                                                                    | 장애 [] 청각<br>에 [] 자폐성                                                                                                    | 장애 []/<br>성장애 []대                                                                              | 니각장애<br>미등록 (                                       | I [] 언어장애<br>(영유아)                                 |                                                          |          |
|        |                               | 발달개활<br>서비스                     | 장애경도                                  | ] E                                                                                                    | ] 장애정도가·<br>1 언어재활                                                                                                    | 심한 강애인 [] 강애?<br>[] 청농재활 [] 미                                                                                                    | 생도가 심하지<br> 술심리재활                                                                                                    | 않은 장애인<br>[]음악재홍                                                                               | ()<br>                                              | 등록<br>] 행동개활                                       |                                                          |          |
| 읍      | []<br>장애아동                    | +                               | 필요서비<br>(중복 체크기                       | 스<br>(1등)                                                                                                    | -<br>] 놀이심리재<br>] 기타(                                                                                                    | 활 []재활심리 []<br>)                                                                                                    | 강각발달재활                                                                                                    | []운동발                                                                                          | 달재활                                                 | []심리운동                                             |                                                          |          |
| 면<br>동 | 가족지원                          | 인어발달<br>지원<br>(비장애아동            | 시원내성<br>필요서비<br>(중복체크7<br>) 장애요령      | 자<br> 스<br> 사능) [<br>행 r                                                                                     | ] 언어발달진(<br>1 님께변장애                                                                                                    | 단 []언어재활 []                                                                                                    | ] 기타 (<br>시각장애 [                                                                                                    | )<br>1 여여광여                                                                                    | 11:                                                 | 지경장애                                               |                                                          |          |
| 주민     |                               | (10-11-10)                      | (부모 또는 조<br>지워대상                      | ·부모) [<br>·차                                                                                                 | ] 자폐성장애                                                                                                    | 지나라이 202                                                                                                    |                                                                                                    | 1 1 1 1                                                                                        | 19                                                  | []]][][]][][]][]][]][]][]][]][]][]][]][            |                                                          |          |
| 센<br>터 |                               | 발달장애인<br>부모 상담<br>지원            | 장애 유형                                 | a a                                                                                                    | [<br>방애유형 [                                                                                                    | ] 지적장애<br>] 자폐성장애                                                                                                    |                                                                                                    | 장애                                                                                             | []광여                                                | 정도가 심한 광이                                          | 인                                                        |          |
|        | [ ]<br>발달장이<br>기의             | 인                               | 고 영크<br>장애 유형                         | 8 3                                                                                                    | 1<br>898995                                                                                                    | ] 미등록(영유아)<br>] 지적장애                                                                                                    |                                                                                                    | 장애                                                                                             | [] 광대<br>[] 광대                                      | 정도가 엄마지 [<br>정도가 심한 장이                             | a는 영예진<br>11인                                            |          |
|        | 시권                            | 우간활동<br>및 방과후<br>활동 지원          | 및 정도<br>지원유형                          | 2<br>8<br>1                                                                                                  | [<br>] 주간활동서#<br>※ 확강형 이용<br>1 방과후활동/                                                                                                    | ] 자폐성강애<br>비스 ([]]기본형 [<br>시 강애인활동지원급여가<br>서비스                                                                                                    | ] 확장형)<br>일부 차감됩니다                                                                                                    | 정도                                                                                             | []장애                                                | ·····································              | ¥은 강애인                                                   |          |
|        | []지역/                         | 사회 서비스                          | 지원대상<br>지원대상                          | 자<br>자                                                                                                    |                                                                                                    |                                                                                                    | 서비                                                                                                    | 스명<br>스명                                                                                       |                                                     |                                                    |                                                          |          |
|        | []여성:<br>보건위성                 | 청소년<br>동풍지원                     | 지원대상 지원대상                             | 자                                                                                                    |                                                                                                    |                                                                                                    | 지원                                                                                                    | 신경                                                                                             | 형소년분                                                | 본인 또는 부모, 쿠                                        | 부양육자 신청가능                                                |          |
|        |                               |                                 | 12.10                                 |                                                                                                    |                                                                                                    |                                                                                                    |                                                                                                    |                                                                                                |                                                     |                                                    | (28, 3, 28)                                              |          |
|        |                               |                                 | 지원대상                                  | 자                                                                                                    | 비타 /> 시기시                                                                                                    | 1971이 경우에마 사람                                                                                                    | 765)                                                                                                    |                                                                                                |                                                     |                                                    | (34 8 24)                                                |          |
|        |                               |                                 |                                       |                                                                                                    | 신청유형                                                                                                    | []신규신청 [] [<br>[] 강매상태이 변화                                                                                                    | 변경신청 []                                                                                                    | 갱신신청                                                                                           | [] 노인<br>[1하:                                       | 장기요양전환자<br>교생활                                     | 지원                                                       |          |
|        | [ ]<br>장애인                    | [ ]<br>장애인활동지원<br><sup>활동</sup> |                                       | 번<br>1여 (3                                                                                                   | !경신청 사유<br>※ 해당하는                                                                                                    | [] 직장생활<br>[] 동거(191)가구 (                                                                                                    | (19AL 016E)                                                                                                    |                                                                                                | []취9<br>[1개3                                        | 약가구<br>주지 이저                                       |                                                          |          |
|        | 0                             |                                 |                                       |                                                                                                    | 항목에 모두<br>체크)                                                                                                    | []나머지 가족의 /                                                                                                    | (1)에 이징)<br>사회생활<br>세 미마)                                                                                                    |                                                                                                | []조 <del>(</del>                                    | 손가정 (19세 미민<br>다                                   | <u>t</u> )                                               |          |
|        |                               |                                 | 특별지원급                                 | 에 []i                                                                                                    | 출산 []자립문<br>《해당하는 항목                                                                                                    | [] ] 고구고/18 (19<br>는비 [] ]보호자일시부재<br>록에 모두 체크)                                                                                                    | ([]결혼[]사                                                                                                    | 망 [ ]출산                                                                                        | []입원                                                | []지역사회보호                                           | :자)                                                      |          |
|        |                               |                                 | 지원대상                                  | 자 []                                                                                                    | ] 바우처(원칙)                                                                                                    | 출생정보 [<br>] 현금(시설보호 이                                                                                                    | ]국외출생<br>동 등)                                                                                                    | [] 복수국적                                                                                        | I                                                   |                                                    |                                                          |          |
|        | []첫[                          | []첫만남이용권<br>(국민행복카드)            |                                       |                                                                                                    | 호자(카드 보유<br>BC( 은행                                                                                                    | [자)<br>병) []삼성 []롯                                                                                                    | 데 []KB국                                                                                                    | 민 []신행                                                                                         | <u>Þ</u>                                            |                                                    |                                                          |          |
|        |                               |                                 |                                       |                                                                                                    | 유의사항<br>신규신청자의                                                                                                    | 경우, 발급 희망 카드사                                                                                                    | 및 회원 은행/                                                                                                    | +(BC카드를                                                                                        | 선택한                                                 | 경우)를 선택합니                                          | 니다                                                       |          |
|        |                               |                                 | 지원대상                                  | 자                                                                                                    | 국민행복카드                                                                                                    | 이미 소지하고 있는 경<br>출산(예정)일                                                                                                    | 경우, 해당 카드<br>년                                                                                                    | 사를 선택합<br>월 일                                                                                  | [니다.                                                |                                                    |                                                          |          |
| ţ      | Ł                             |                                 | 지원 유형                                 | 8 []<br>[]                                                                                                   | 난태아([]) 첫/<br>쌍생아 / 장애<br>삼태아 이상 /                                                                                                    | 께야 [] 눌째아 []셋/<br>정도가 심한 산모+단태/<br>강애정도가 심한 산모+                                                                                                    | 케아 이상),<br>아([]인력1명<br>•다태아                                                                                                    | []인력29                                                                                         | 3)                                                  |                                                    |                                                          |          |
| 2      | [ ]<br>건 산모신                  | 생아                              |                                       | 2                                                                                                    | 본 지원대상                                                                                                    | []자격확인(생계·<br>[]소득기준이하                                                                                                    | 의료·주거·교육                                                                                                    | 급여 수급자                                                                                         | 또는 치                                                | 바상위)<br>내생아                                        |                                                          |          |
| 1      | 건강관<br>소                      | 리지원                             | 신청요건                                  | <u>H</u> oli:                                                                                                | 의 지원 대상<br>(해당자만)                                                                                                    | [ ] 의귀던지성실환<br>[ ] 쌍생아 이상 출<br>[ ] 결혼이민 가정<br>[ ] 분만 취약지 산                                                                                                    | · 권로 []성이<br>산가정 []셋째<br>[]미혼모 산!<br>모 []기타(소                                                                                           | n 건 전보 및<br>배아 이상 출<br>모 [] 둘째<br>득기준 완희                                                       | 공에 신<br>산가정<br>아 이상<br>+ 등)                         | ::8년<br>[] 새터민 산모<br>출산 산모                         |                                                          |          |
|        |                               |                                 | 서비스 제공 장소                             | L []                                                                                                    | 자택 []기타                                                                                                    |                                                                                                    |                                                                                                    |                                                                                                |                                                     |                                                    |                                                          |          |
|        | 건소                            |                                 | 기면내경                                  | 1                                                                                                    |                                                                                                    |                                                                                                    |                                                                                                    |                                                                                                |                                                     |                                                    |                                                          |          |
| 보건     |                               |                                 | · · · · · · · · · · · · · · · · · · · | 병<br>1등, 기                                                                                                   | 본지원대상                                                                                                    | []기저귀([]국기                                                                                                    | 초 [] 차상위<br>모의 사마 지배                                                                                                    | [] 한부모 [<br>[] 아동보                                                                             | ] 기타]<br>지시선 -                                      | )<br>등 아도 [1 기대                                    |                                                          |          |

| 발달재활   | 서비스          |                                      |        |                    |             |                       | 2023.6.8                                     |
|--------|--------------|--------------------------------------|--------|--------------------|-------------|-----------------------|----------------------------------------------|
|        |              |                                      |        | 로그아웃   복지소식        | 복지로 소개   ]  | य्येथेल । इस्टग (+) — | 1. 서비스 신청 선택하기<br>1-1 복지로 메인화면에서 [서비스        |
| 복지군    | 복지서비스 서비스 신청 | ! 복지지도 복지도;                          | 움 복지신고 |                    | 복지지갑        | 맞춤형급여안내               | 신청] 대메뉴에서 [복지서비<br>스 신청>복지급여 신청] 메뉴<br>를 클릭. |
| 복지서비스  | 복지서비스 신청     | 민원서비스 신청 복                           | 지 신청서식 | 증명서발급·진위확인         | !           | · 자주 찾는 서비스           |                                              |
| 서비스 신청 | 1-1 복지급여 신청  | 청소년증 재발급<br>노인 일자리 사업                |        | 증명서발급<br>증명서 진위 확인 | s<br>J      | 복지서비스<br>네비스 신청       |                                              |
| 복지지도   |              | 장애인 복지카드<br>복지급여 계좌변경<br>보지금여계자버겨 도의 |        |                    | 1<br>1<br>1 | 취지도<br>취도움            |                                              |
| 복지도움   |              | 국사립어계퍼 한동 등의<br>가족정보 제공동의<br>증빙서류 제출 |        |                    |             |                       |                                              |
| 복지신고   |              |                                      |        |                    | 긴이신         | 급 생계지원<br>렇게<br>청하세요! |                                              |
|        | 복지서비스        | 서비스 신청 복                             | 취지지도   | 복지도움 볼             | 복지신고        |                       |                                              |
|        |              |                                      |        |                    |             |                       |                                              |
|        |              |                                      |        |                    |             |                       |                                              |
|        |              |                                      |        |                    |             |                       |                                              |
|        |              |                                      |        |                    |             |                       |                                              |
|        |              |                                      |        |                    |             |                       |                                              |
|        |              |                                      |        |                    |             |                       |                                              |
|        |              |                                      |        |                    |             |                       |                                              |
|        |              |                                      |        |                    |             |                       |                                              |
|        |              |                                      |        |                    |             |                       |                                              |
|        |              |                                      |        |                    |             |                       |                                              |

| 전 44 10 전 10 전 10 전 10 전 10 전 10 전 10 0 0 0                                                                                                    | > 복지급여 산청<br>확인하여 주시기 바랍니다. (시청와료를 하지)                 |                                                               | 화면인쇄 🖶                                                                                                    | 2. 복지급여 서비스 선택하기<br>2-1. 서비스를 신청하기 위하여<br>[신청하기] 체크 박스를 클                                                                                                    |
|----------------------------------------------------------------------------------------------------|--------------------------------------------------------|---------------------------------------------------------------|----------------------------------------------------------------------------------------------------|----------------------------------------------------------------------------------------------------|
| 복자급여 신청       2-1. 시비 비스를 신청하기 위하다<br>(신청하기) 제크 박스를 (                                                                                                    | 확인하여 주시기 바랍니다. (시청와료를 하지                               |                                                               |                                                                                                    | 2-1. 서비스를 신청하기 위하여<br>[신청하기] 체크 박스를 클                                                                                                    |
| 2012       Comparing the set of the set of the | 확인하여 주시기 바랍니다. (시청와료를 하지                               |                                                               |                                                                                                    |                                                                                                    |
| C: 342 09 12 23 241       342 09 24 24 09 24 24 44 44 09 24 24 24 24 24 09 09 09 09 09 09 09 09 09 09 09 09 09                                                                                                    | 수당으로 변경하는 경우 15일 이내에 신청완                               | 않으면 신청허가 읍면동 주민센터에 제출되지 않<br>료 한 경우에만 해당월 양육수당을 전액 지급받을       | ▲<br>[습니다.]<br>음 수 있습니다.                                                                                                    | 2-2. [자세히보기] 버튼을 클릭히<br>면 사업에 대한 상세 안내회<br>면을 볼수 있는 화면으로 여                                                                                                    |
| 지금여 사비스       이는 전체 이 전체 이 전체 이 전체 이 전체 이 전체 이 전체 이 전체                                                                                                    | 로는 지급 불가)<br>1년(산모 · 신생아 건강관리 서비스의 경우 관]<br>           | 활 보건소)담당자와 상담을 한 후 신청할 것을 권                                   | 장합니다.                                                                                                    | 으<br>2-3. 하단의 저장 후 다음단계 비<br>요 클리치며 개이저나 하당                                                                                                    |
| 신요선생아 건강관리       지소특증 기저귀지원       여성장해인 옵산비용 지원         ④ 번부의       ▲박田의       ④ 번부의       ▲백田의         ● 번부의       ▲박田의       ● 번부의       ▲백田의         ⑦ 번보이용권       ●       ●       ●         ③ 번부의       ▲백田의       ●       관태의       ▲백田의         ⑦ 번보이용권       ●       ●       ●       표매의         ⑦ 번보이용권       ●       ●       ●       표매의         ⑦ 번보증동지원(신규)       ⑦ 번원권 프로이       ●       ①       한 번부의         ○       한 번부의       ▲ 핵문의       ●       한 번부의         ○       전망기       ▲ 핵문의       ●       한 번부의         ○       전망기       ▲ 핵문의       ●       한 번위의         ○       전망기       ▲ 핵문의       ●       한 번위의       ●         ⑦ 번역 전용       ●       전용의       ●       ●       ●       ●         ⑦ 번복 전용       ●       전용의       ●       ●       ●       ●       ●       ●       ●       ●       ●       ●       ●       ●       ●       ●       ●       ●       ●       ●       ●       ●       ●       ●       ●       ●       ●       ●       ●       ●                                                                                                    |                                                        |                                                               |                                                                                                    | 을 흐락아닌 개인영모 철영<br>의 화면으로 이동                                                                                                    |
| 1 년 2 년 5 년 1 년 5 년 1 년 1 년 1 년 1 년 1 년 1 년 1                                                                                                    | 사모시색아 거가과리                                             | 저스트츠 기저귀지워                                                    | 여성자애이 축사비용 지원                                                                                                    |                                                                                                    |
| XUBU       XUBOR       XUBUR       IMPRED         Image: Contraction of the contraction of the contr                                           | 신청하기 자세히보기                                             | <ul> <li>신청하기</li> <li>자세히보기</li> </ul>                       | ○ 신청하기         자세히보기                                                                                                    |                                                                                                    |
| Image: Control (ALT)       Image: Control (ALT)         OriOL2BESTABL(ALT)       Image: Control (ALT)         Image: Control (ALT)       Image: Control (ALT)         Image: Control                                                                                                    | 첫만남이용권<br>· 시청하기 · · · · · · · · · · · · · · · · · · · |                                                               |                                                                                                    |                                                                                                    |
| SONC2 2005 TORULATI       SONC2 2005       SONCA 2005 FOR         ····································                                                                                                    |                                                        | 26471                                                         | 맞춞황<br>크여안내                                                                                                    |                                                                                                    |
| 가사 간병 방문 지원       S애인자립자금대에(복지대<br>자자금대에)       발달재함세비스<br>3<br>· 실행의       3<br>· 실행의       3<br>· 실행의       1<br>· 실행의       · 실행의       · 실መ의       · 실መ의       · 실መ의       · 실መ의       · 실መ의       · 실መ의       · 실መ의       · 실መ의       · 실መם       · 실መם       · 실መם       · 실መם       · 실መם       · 실መם       · 실መם       · 실መם       · 실መם       · 실መם       · 실መם       · 실መם       · 실መם       · 실መם       · 실መם       · 실መם       · 실መם       · 실መם       · 실መם       · 실መם       · 실መם       · 실                                                                                                    | 장애인활동지원(신규)<br>ⓒ 신청하기 지세히보기                            | 포함<br>장애인연금<br>신청하기 자세히보기                                     | 포함<br>장애(아동)수당<br>신청하기                                                                                                    |                                                                                                    |
| 장애인         언어발달지원       발달장애인 부모상담지원         ② 신청하기       자세히보기         ③ 신청하기       자세히보기         ③ 신청하기       자세히보기         ④ 신청하기       자세히보기         ④ 신청하기       자세히보기         ④ 신청하기       자세히보기         ● 신청하기       자세히보기         ● 신청하기       자세히보기                                                                                                    | 가사·간병 방문 지원                                            | 장애인자립자금대여(복지대<br>상자자금대여)<br>② 신청하기 자세히보기                      | 발달재활서비스<br>21<br>신청하기 자세히브기                                                                                                    |                                                                                                    |
| 장애아가족양육지원 장애인활등지원(추가지원사<br>업)<br>ⓒ 신청하기 자세히보기 ⓒ 신청하기 자세히보기                                                                                                    | 언어발달지원 신청하기 자세히브기                                      | 발달장애인 부모상담지원 신청하기 자세히보기                                       | 발달장애(주간-방과후)활동<br>서비스<br>ⓒ 신청하기 자세히브기                                                                                                    |                                                                                                    |
|                                                                                                    | 장애아가족양육지원<br>ⓒ 신청하기 지세히보기                              | 장애인활등지원(추가지원사<br>업)<br>ⓒ 신청하기 자세히보기                           |                                                                                                    |                                                                                                    |
|                                                                                                    |                                                        | 신청하기       재세히보기         ···································· | 지소득층 기지귀지원         실행하기       지세히보기         전만남이용권          · 신청하기       지세히보기         · 신청하기       지세히보기         · 신청하기       지셈이보기         · 신청하기       지셈이보기         · 신청하기       지셈이보기         · 신청하기       지셈이보기         · 신청하기       지셈이보기         · 신청하기       지셈이보기         · 신청하기       지셈이보기         · 신청하기       지셈이보기         · 신청하기       지셈이보기         · 신청하기       지셈이보기 | CICCUMINA CULIEL CAS & RANKES EVELA BEDICH ELONG DE SARA DE CAS ARONAT DECLE         CLEANDA CULIEL CAS ARONAS EVELA BEDICH ELONG DE CASA DE CASA D |

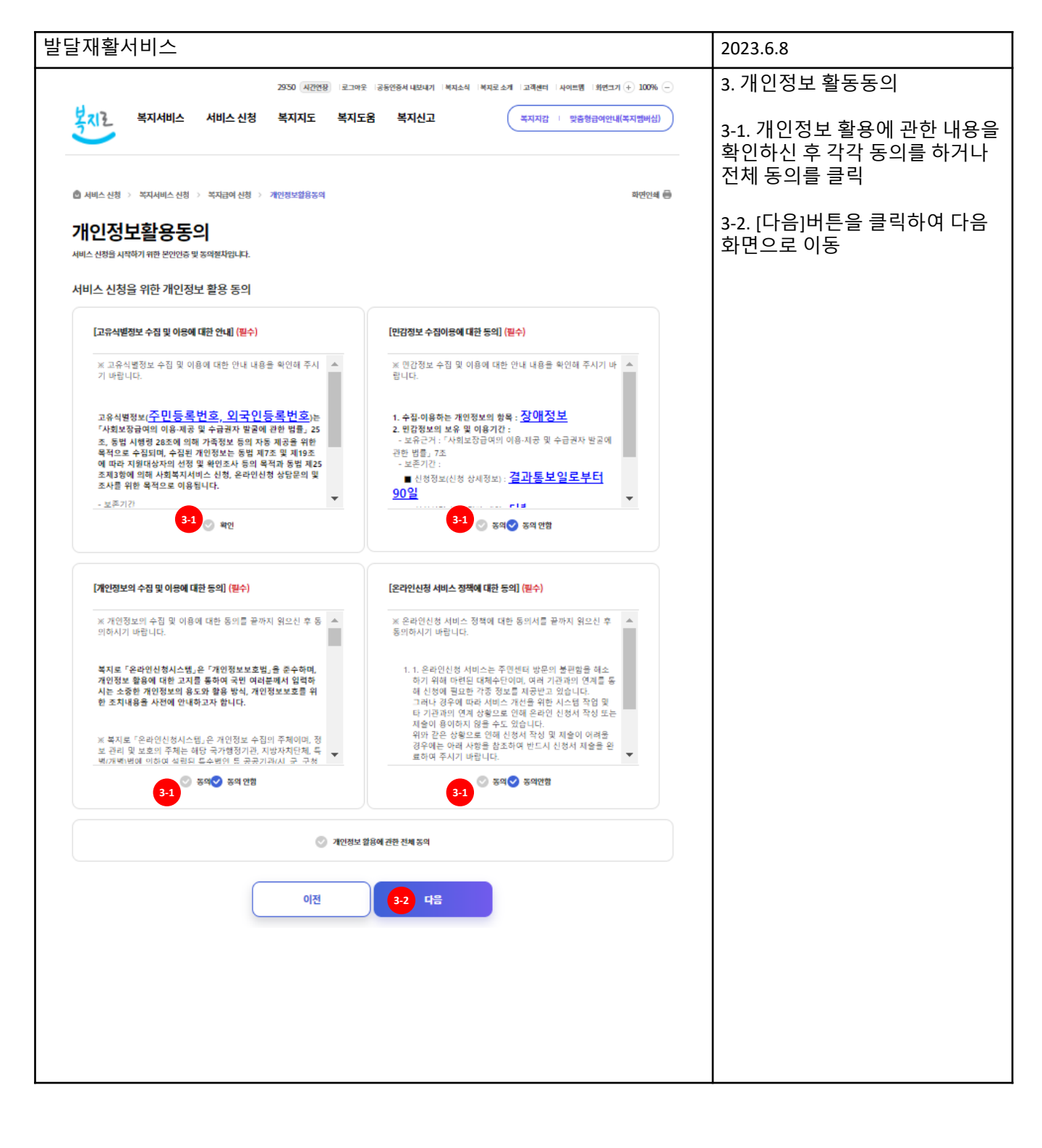

| 발달재활서비스                                                                                                    |                                                                                                    |                                         |        | 2023.6.8     |
|----------------------------------------------------------------------------------------------------|----------------------------------------------------------------------------------------------------|-----------------------------------------|--------|--------------|
| 🔿 서비스 신청 ⇒ 복지서비스 시청 🔅                                                                                                    | > 복지급여신청 > 신청전유의사항                                                                                                    |                                         | 화면인쇄 🖨 | 4. 신청 전 유의사항 |
| 신청 전 유의사형                                                                                                    | 시 불이익이 없도록 하여 주시기 바랍니다.                                                                                                    | 4-1. 신청 전 유의사항을 확인 후<br>하단의 [확인] 버튼을 클릭 |        |              |
| 발달재활서비스                                                                                                    |                                                                                                    |                                         |        |              |
| 4-1 서비스 대상                                                                                                    | 서비스 이용 및 신청방법                                                                                                    | 온라인 신청서 작성 전 주의사항                       |        |              |
| ■ 발달제할서비스                                                                                                    |                                                                                                    |                                         |        |              |
| 장데아동의 인지, 의사소통, 적용평<br>1. 지원대상<br>- 기준동익소득의 180% 이하인 만<br>2. 서비스내용<br>* 발달재원서비스에 소요되는 비용<br>- 기초생활수급자 : 월 25만원 지원(탄<br>- 차상위제동 : 월 23만원 지원(탄<br>- 차상위제동 : 초과 ~ 기존명 지원(탄<br>- 차상위제동 : 초과 ~ 기존명 지원(탄 | (응, 감각, 운용 등의 기능장상과 행동발달을 위한 재태<br>18세 미만 등록 장애아동을 지원합니다.<br>(일 25만원)을 이해와 같이 차등 지원합니다.<br>(문안무등금 안제)<br>기보당금 2만원)<br>동 65% 이야나원): 일 1만원 지원(문안무답금 4만분 | 서비스를 지원하고, 관련 정보를 제공합니다.<br>)           |        |              |
| - 기존 중위소득 120% 초과 ~ 180<br>* 언어,청농,미슬심리재활,음악재월<br>- 단, 의료행위인 믈리치로와 작업                                                                                                    | % 이하(마형) : 월 17만원 지원(본인부담금 8만원)<br>3,행동,놀이심리,재합심리,감각발달재람,운동발달재<br>치료 등 의료기관에서 행해지는 의료지원 불가                                                            | 방,심리운동 등 발달재할서비스를 제공합니다.                |        |              |
| 3. 온라인 신청이 불가능한 경우<br>- 아래의 경우에 해당하는 경우는 8<br>* 외국국적의 가구원이 있는 경우                                                                                                    | 으라인 신청이 불가합니다. 해당 주민센터에 방문하여                                                                                                    | 신청하여 주십시오.                              |        |              |
|                                                                                                    |                                                                                                    |                                         |        |              |
|                                                                                                    |                                                                                                    | 확인                                      |        |              |
|                                                                                                    |                                                                                                    |                                         |        |              |
|                                                                                                    |                                                                                                    |                                         |        |              |
|                                                                                                    |                                                                                                    |                                         |        |              |
|                                                                                                    |                                                                                                    |                                         |        |              |
|                                                                                                    |                                                                                                    |                                         |        |              |
|                                                                                                    |                                                                                                    |                                         |        |              |
|                                                                                                    |                                                                                                    |                                         |        |              |
|                                                                                                    |                                                                                                    |                                         |        |              |
|                                                                                                    |                                                                                                    |                                         |        |              |
|                                                                                                    |                                                                                                    |                                         |        |              |
|                                                                                                    |                                                                                                    |                                         |        |              |

|                                                              | 1                                                                       |
|--------------------------------------------------------------|-------------------------------------------------------------------------|
| 발달재활서비스                                                      | 2023.6.8                                                                |
| 🙆 서비스신청 > 복지서비스신청 > 복지금여신청 > 신청전유의사항 회면인쇄 🖨                  | 4. 신청 전 유의사항                                                            |
| 신청 전 유의사항<br>다음의 주의사항을 반드시 확인하여 신경 시 물이익이 없도록 하여 주시기 바랍니다.   | 4-2. 신청 전 유의사항의 "서비스<br>이용 및 신청방법 " 탭의 내용을<br>확인<br>- 하단의 [화인] 버튼을 킄릭하면 |
| 발달재활서비스                                                      | 다음페이지로 이동함                                                              |
| 4·2         서비스 미용 및 신청방법         온라인 신청서 작성 전 주의사형          |                                                                         |
|                                                              |                                                                         |
| <ul> <li>● 방외· · · · · · · · · · · · · · · · · · ·</li></ul> |                                                                         |
|                                                              |                                                                         |
|                                                              |                                                                         |
|                                                              |                                                                         |
|                                                              |                                                                         |
|                                                              |                                                                         |
|                                                              |                                                                         |
|                                                              |                                                                         |
|                                                              |                                                                         |
|                                                              |                                                                         |

| 발달재활서비스                                                                                                    | 2023.6.8                        |
|----------------------------------------------------------------------------------------------------|---------------------------------|
|                                                                                                    |                                 |
| 🙆 서비스 신청 💈 복지서비스 신청 💈 복지급여 신청 💈 신청 전 유의사형 화면안세 🖨                                                                                                    | 4. 신정 선 유의사항<br>                |
| 시청 저 유의사항                                                                                                    | 4-3. 신청 전 유의사항의 "온라인            |
| 다음의 주의사형을 반드시 확안하여 신청 시 불이익이 없도록 하여 주시기 바랍니다.                                                                                                    | 신청서 작성 전 주의사항 "탭                |
|                                                                                                    | 의 내용을 확인<br>- 하단의 [확인] 버튼을 클릭하면 |
| 발달재활서비스                                                                                                    | 다음페이지로 이동함                      |
| 서비스 대상 서비스 이용 및 신청방법 4-3 온라인 신청서 작성 전 주의사항                                                                                                    |                                 |
|                                                                                                    |                                 |
| <ul> <li>■ 발달재활서비스</li> <li>1. 산정시 작성 방법</li> <li>• 미지막 단계인 신성관료까지 진행에야 서비스 산정이 완료됩니다.</li> <li>• 신청 문료 후에 말급되는 운라인신청ID 를 반드시 확인하여 주시기 바랍니다.</li> <li>• 신청서가 제출되면 SMS+ 이메일로 온라인신청ID가 전송됩니다.</li> <li>• 인정시가 제출되면 SMS+ 이메일로 온라인신청ID가 전송됩니다.</li> <li>• 0000-2359에 신성시를 제출하는 공약, 유럽일이 신청일이 됩니다.</li> <li>※ 다. 신청 약 예약 별 보용가진 탑당지가 추가서록 제출함 프롬의 신청일이 됩니다.</li> </ul> |                                 |
| 2. 이의산청                                                                                                    |                                 |
| - 신청결과에 대한 이의신청서를 작성하여 관할 시·군·구에 제출.                                                                                                    |                                 |
| 3. 오늘 마음의 유수 및 서밀<br>- 거짓이나 부장한 방법으로 비용을 지원 받거나 타인으로 하여금 지원을 받게 한 자는 1년 이하의 징역 또는 1천만원 이하의 벌금형에 처하며, 적발된 경우에는 부당이득은 전액 환수함<br>을 알려 드랍니다.                                                                                                    |                                 |
|                                                                                                    |                                 |
|                                                                                                    |                                 |
| 확인                                                                                                    |                                 |
|                                                                                                    |                                 |
|                                                                                                    |                                 |
|                                                                                                    |                                 |
|                                                                                                    |                                 |
|                                                                                                    |                                 |
|                                                                                                    |                                 |
|                                                                                                    |                                 |
|                                                                                                    |                                 |
|                                                                                                    |                                 |
|                                                                                                    |                                 |
|                                                                                                    |                                 |
|                                                                                                    |                                 |

|                                                                                                    | 1                                                      |
|----------------------------------------------------------------------------------------------------|--------------------------------------------------------|
| 발달재활서비스                                                                                                    | 2023.6.8                                               |
| 세비스 신청 > 복지서비스 신청 > 복지급여 신청 > 복지서비스신청 기본정보압력 화면안세 등                                                                                                    | 5. 신청인/가족정보                                            |
| 복지서비스신청 기본정보입력                                                                                                    | 5-1. 신청인과 가구원 정보를 확인                                   |
| 발달재활서비스                                                                                                    | 5.2. [가구원 불러오기] 버튼을 클<br>릭하여 가족구성원을 다시 불<br>러올 수 있습니다. |
| 1 Step 신청인/대상자확인         2 Step 신청서작성         3 Step 구비서류작성/첨부         4 Step 신청안료           신청서 작성 진행률         05                                                                                                    | 5.3 [가족구성원 추가] 버튼을 클<br>릭하여 조회되지 않는 구성을<br>추가할 수 있습니다. |
| 5-1         신청인/가족정보         서비스선택/대상자확인                                                                                                    | 5.4. 가족구성원이 확인되었다면<br>다음 버튼을 클릭하여 [대상자                 |
| 온라인 신청 유의사항     ^       · 한 단 개는 신청인 및 가구원 구성 정보를 등록하는 단계에며, 따지막 단계에서 [제출하기] 버튼을 누르셔야 신청이 환료됩니다.     ·       · 온라인신청은 크롬, Edge 브라우지에서 최적탁 되었습니다.     ·                                                                                                    | 확인] 화면으로 이동합니다                                         |
| <ul> <li>나동의 성공은 전작ID으로 전성하여 수 많으므로 환전하시나다. 금만용 주인전트바주소시 시간구/M에 신성하시기 마입니다.</li> <li>-부모 이외 보호자 전 옥부/지대의 전치가 또는 주련인 보호자, 초부는 자식원복지사성장 등)</li> <li>-담당 공무환의 확인이 별요한 경우</li> <li>-정내명대本취재는 만드시 정신 단인이 산정, 온라인 대리신청 물가</li> <li>0000-2559까지 산정환료 시 산정당의이 신정일이 됩니다.</li> <li>외국인의 경우 실명인동이 되지 않을 수 있으며, 방문으로만 신청이 가능합니다.</li> </ul> |                                                        |
| 신청인 · 필수 입러 정보입니다. 5-2 가구원 불러오기                                                                                                    |                                                        |
| 성향 주민등록번호 실명인동완료                                                                                                    |                                                        |
| ・ 森矶密 010 v                                                                                                    |                                                        |
| 전화번호 선택 ~                                                                                                    |                                                        |
| 이메일 @ 선택 ~                                                                                                    |                                                        |
| 주소 검색     01650     서울특별시 노원구 더롱로94가걸 20       • 주소     222222222222222222222222222222222222                                                                                                    |                                                        |
| • 통지방법 전자우편(E-mail) ) 문자에시지서비스(SMS) 문자에세지(진행상태) 및 서민(신청렬과) 전자우편 + 문자에시지(SMS)                                                                                                    |                                                        |
| 가구원 • 필수 입력 정보입니다.                                                                                                    |                                                        |
| 개독구성원 정보안내 시 첫 이 과 이 -                                                                                                    | 관계는 배우자 자녀를                                            |
| <ul> <li>가족 구성원 정보는 선택 압력 정보인니다.</li> <li>주 여동 등도과 변경사장이 있는 경양에 압력하세요.</li> <li>신청별 가구원이 아닌경우 가족정보로 삭제하고 산청하시기 배랍니다.</li> <li>주거 또는 생계를 함께하는 가족이 있는 경우 가족 구성원의 정보를 모두 등록하여야 합니다.</li> </ul>                                                                                                    |                                                        |
| 색제         · 성명         · 산청인격의 관계         자녀         ✓                                                                                                    |                                                        |
| - 주민등록번호         실명인용환료         ⊘ 신청인과 연락처, 주소 동일                                                                                                    |                                                        |
| 휴대폰 번호 010 ∨ 전화번호 선택 ∨                                                                                                    |                                                        |
| ◆소 검색     0.650     서울특별시 노입구 더블로9473월 20       • 주소     222222222222222222222222222222222222                                                                                                    |                                                        |
| 5-3 <sup>7독구상원</sup> 추가                                                                                                    |                                                        |
| 이전 임시 저장 5-4 귀음                                                                                                    |                                                        |
|                                                                                                    |                                                        |

| 발달재활서비스                                                                                                    | 2023.6.8                                |
|----------------------------------------------------------------------------------------------------|-----------------------------------------|
| 💩 서비스 신정 > 복지서비스 신정 > 복지급여 신정 > 복지서비스신형 기본정보입력 과연인세 🖨                                                                                                    | 6. 서비스 대상자 선택                           |
| 복지서비스신청 기본정보입력                                                                                                    | 6-1. 서비스 대상자가 신청할 하위<br>서비스를 선택         |
| 발달재활서비스                                                                                                    | 6-2. 다음 버튼을 클릭하면 자격 확<br>인 후 다음 화면으로 이동 |
| 1 Steep 신청인/대성자핵인         2 Step 신청서작성         3 Step 구비서류작성/첨부         4 Step 신청완료                                                                                                    |                                         |
| 신청서 작성 진행률 20%                                                                                                    | ※ 다음 버튼 클릭 시 신청가능여<br>부 확인              |
| 신청인/가족정보 서비스선택/대상자확인                                                                                                    | - 발달재활서비스사업<br>* 만18세 미만                |
| 온라인 신청 유의사항 ^                                                                                                    | * 등록 장애인                                |
| <ul> <li>● 단액분·성원인 평·가원·수영 형보를 통록하는 단액이며, 여자막 단액에서 (제출하기) 바람을 누르셔야 상징이 한표됩니다.</li> <li>● 단당시원은 크롬, 대출는 는덕가옥에서 취재 학고없니다.</li> <li>● 단당의 정보인 일약(1414) 단권자 또는 후선인 보호자, 조부모, 시획복지 시설명 등)</li> <li>● 감석·명직자체가는 반드시 정변 분인이 여보증 경우</li> <li>● 감석·명직자체가는 반드시 정변 분인이 신원, 은각인 대학사상 월·가</li> <li>● 감석·명직자체가는 반드시 정변 분인이 신원, 은각인 대학사상 월·가</li> <li>● 영·아이 · 건조'의에 지 소전환료 지 신용한 명이 사장이 확 대다.</li> </ul> <b>서비스선택</b> <ul> <li>• 문수 입역 정보인 대학사</li> <li>• 문수 입역 정보인 디란.</li> </ul> <b>서비스선택</b> <ul> <li>• 문수 입역 정보인 대학.</li> </ul> <b>서비스선택</b> <ul> <li>• 문수 입역 정보인 디란.</li> </ul> <b>서비스선택</b> <ul> <li>• 문수 입역 정보인 디란.</li> </ul> <b>서비스 연령 안 선택 가능합니다.</b> <ul> <li>• 대학 서비스는 대상자 한 양만 선택 가능합니다.</li> </ul> <b>사비스 이름</b> <ul> <li>• 한 입대 정보인 니다.</li> </ul> <b>서비스 대상 자가 신청 하고 자 하</b> <ul> <li>는 서비스를 선택</li> </ul> · 성명·신명·전·영·해공요 <ul> <li>· 한 생김·영·현··································</li></ul> |                                         |
| 서비스 발달재활서비스 이용<br>- 대상 서비스 선택<br>산청 서비스 센택 실망 지환서비스 발달재활서비스                                                                                                    |                                         |
| 이전 임시 저장 <sup>6-2</sup> 다음                                                                                                    |                                         |
| 다음 버튼 클릭하<br>신청가능 여부를                                                                                                    | ·면<br>확인                                |

| 발달재활서비스                                                                                                    |                                                                                                    | 2023.6.8             |
|----------------------------------------------------------------------------------------------------|----------------------------------------------------------------------------------------------------|----------------------|
| 서비스신청 > 복지서비스신청 > 복지급여신청 > 복지서비스신청개별정보입력                                                                                                    | 화면안세 등                                                                                                    | 7. 신청서작성             |
| 복지서비스신청 개별정보입력                                                                                                    |                                                                                                    | 7-1. 정보제공동의 동의 체크 클릭 |
|                                                                                                    |                                                                                                    | 7-2. 다음버튼을 클릭하면 계좌정  |
| 발달재활서비스                                                                                                    |                                                                                                    | 모 입덕와면으도 이종<br>      |
| 1 Step 신청인/대상자확인 2 Step 신청서작성                                                                                                    | 3 Step 구비서류작성/첨부 4 Step 신청완료                                                                                                    |                      |
| 신청서 작성 진행률                                                                                                    |                                                                                                    |                      |
| 7-1 정보제공동의                                                                                                    | 신청정보                                                                                                    |                      |
| 사회복지서비스 및 급여 신청에 대한 유의사항                                                                                                    |                                                                                                    |                      |
| 사회 복지 서비스 및 급여 신청에 대한 유의사항 (필수)                                                                                                    | ^                                                                                                    |                      |
| * 사회복지서비스 및 급여 신청에 대한 유의사항 * 끝까지 읽으신 후 동의하                                                                                                    | 시기 바랍니다.                                                                                                    |                      |
| <ol> <li>동 신청서를 접수한 보장기관의 장이 「사회보장급여의 이용 · 제공 및 수<br/>확인조사 등을 위한 목적으로 인적사항 및 가족관계 확인에 관한 정보, 소득<br/>한 정보, 그 밖에 수근권자를 선정하기 위하여 필요한 정보로서 주민등론적<br/>한 것보, 그 밖이 수근권자를 선정하기 위하여 필요한 정보로서 주민등론적 사용적 위하여 위하여 위하여 위하여 위하여 위하여 위하여 위하여 위하여 위하여</li></ol> | 금권자 발굴에 관한 법률」제7조 및 제19조에 따라 지원대상자의 선정 및<br>• 재산 • 근로능력 • 취업상태에 관한 정보, 사회보장급여의 수례이력에 관<br>전보 • 오프로제계를론전산정보(기조성활보장은 본인) 배우자, 직계존 • 비         |                      |
| 꼭 못 그 배구사 경포, 8규아 및 안구도 가락은 온다, 배구사 및 역세미복 0<br>물·건강보험·국민연금고용보험·산업재해보상보험·출입국·영무·보험<br>나 관련 정보통신망행정성보응이용 포함)를 통해 조회 및 적용할 수 있으<br>회보장정보는 5년들 초과하여 보유할 수 있음), 그 기간이 경과하면 파기함을                                                                     | 또, 또한 및 영어인은 운전 및 매우사 영모, 등송·국제·사망에, 도취·연<br>급여·교정 등 자료 또는 정보에 대하여 정기적으로 관계가관에 요청하거<br>계, 같은 법 제34조에 따라 5년간 보유하고(지원대상자 보호에 필요한 사<br>·고지합니다. |                      |
| 2. 장애인연금의 차상위 부가급여를 신청하여 차상위 자격이 확인되었으나,<br>신청일을 장애수당 신청일로 처리하는데 동의합니다.                                                                                                    | 위탁 심사결과 장애정도가 심하지 않은 장애로 하락한 경우, 장애인연금<br>▼                                                                                                 |                      |
| 😒 ହମ                                                                                                    | 중의 안함                                                                                                    |                      |
| 이전 업사                                                                                                    | 지장 7-2 다음                                                                                                    |                      |
|                                                                                                    |                                                                                                    |                      |
|                                                                                                    |                                                                                                    |                      |
|                                                                                                    |                                                                                                    |                      |
|                                                                                                    |                                                                                                    |                      |
|                                                                                                    |                                                                                                    |                      |
|                                                                                                    |                                                                                                    |                      |
|                                                                                                    |                                                                                                    |                      |
|                                                                                                    |                                                                                                    |                      |
|                                                                                                    |                                                                                                    |                      |
|                                                                                                    |                                                                                                    |                      |
|                                                                                                    |                                                                                                    |                      |
|                                                                                                    |                                                                                                    |                      |
|                                                                                                    |                                                                                                    |                      |
|                                                                                                    |                                                                                                    |                      |

| 달재활서비스     2023.6.8       ************************************                                                                                                    | 2023.6.8       80 * 지민이 전 * 24444 48 780000       73. 신청정보 탭 정보 입력       ************************************                                                                                                    | 말재활서비             |                                                                                        |                                                                            |                                                          |                            |
|----------------------------------------------------------------------------------------------------|----------------------------------------------------------------------------------------------------|-------------------|----------------------------------------------------------------------------------------|----------------------------------------------------------------------------|----------------------------------------------------------|----------------------------|
| ************************************                                                                                                    | 18                                                                                                    |                   | <u>^</u>                                                                               |                                                                            |                                                          | 2023.6.8                   |
| ************************************                                                                                                    | 3 개별정보입력                                                                                                    | * UUT (11) - HT10 |                                                                                        |                                                                            | *****                                                    | 7. 신청서 작성                  |
| 복사자비스스 산경 개별정보입력         - 바우처카드 정보           발달재활서비스         - 바우처카드 정보           1 1000 년양년1847년11         - 2000 년양년1847년11           1 1000 년양년1847년11         - 2000 년양년1847년11           1 1000 년양년1847년11         - 2000 년양년1847년11           1 1000 년양년1847년11         - 2000 년양년1847년11           1 1000 년양년1847년11         - 2000 년양년1847년11           1 1000 년양년1847년11                                                                                                    | 장개결정보입적       - 바우처카드 정보         - 바우처카드 정보         · 발달재활서비스 서비스 정보         · 발달재활서비스 입력 정보         · 방안 해외자자         · ** 안 해외자자         · ** 안 가 가나지         · ** 안 가 가나지         · ** 안 가 가지자자         · ** 안 가 가지자         · ** 안 가 가지자         ·                                                                                                    |                   | 비스 신성 >> 옥시급여 신성 >> 옥시서비스신성 개별상                                                        | 모입력                                                                        | 확면인회                                                     | 7-3. 신청정보 탭 정보 입력          |
| 발달재월서비스       - 바루 시가는 성모         1300 성법입적/위험       2000 성법위험         1300 성법입적/위험       2000 성법위험         1300 성법입적/위험       2000 성법위험         140 성명률       400         1200 성법입적/위험       2000 성법위험         1200 성법입적/위험       2000 성법위험         1200 성법입적/위험       2000 성법위험         1200 성법입적       4000         1200 성법입적       4000         1200 성법입적       4000         1200 성법입적       4000         1200 성법입적       - 6000 6000 400         1200 성법입적       - 6000 6000 400         1200 성법입적       - 6000 6000 400         1200 성법입적       - 6000 6000 400         1200 성법       - 6000 6000 4000 40         - 6000 6000 400       - 6000 6000 4000 40         - 6000 6000 4000 40       - 6000 6000 4000 40         2000 4000 4000 4000       - 6000 4000 40         2000 4000 4000 400       - 6000 6000 40         2000 4000 4000 4000       - 60000 4000 4000         2000 4000 4000 4000       - 60000 4000 4000         2000 4000 4000 4000       - 60000 4000 4000         2000 4000 4000 4000       - 60000 4000 4000         2000 4000 4000 4000       - 600000         2000 4000 4000                                                                                                    | - 마 마우서 가드 상모<br>- 발달재활서비스 서비스 정보<br>- 발달재활서비스 입력 정보<br>- 가 미 망마니<br>- 가 미 망마니<br>- 가 마 아 아 아 아 아 아 아 아 아 아 아 아 아 아 아 아 아 아                                                                                                    | 목시서비스(            | 신성 개멸성모입력                                                                              |                                                                            |                                                          |                            |
| 발달재활서비스       - 발달재활서비스 서비스         1300 신범(148/412)       2000 선범(148/412)       4500 언범(188)         신부·부리 전문       1000 선범(148/412)       4500 언범(188)         신부·부리 전문       - 100 전범(188/100)       100 전범(188/100)         신부·부리 전문       - 100 전범(188/100)       100 전범(188/100)         신부·부리 전문       - 100 전범(188/100)       100 전범(188/100)       100 전범(188/100)         신부·부리 전문       - 100 전범(188/100)       - 100 전범(188/100)       100 전범(188/100)         · 관련(188/100)       - 100 전범(188/100)       - 100 전범(188/100)       100 전범(188/100)         · 관련(188/100)       - 100 전범(188/100)       - 100 전범(188/100)       100 전<br>(188/100)       100 전<br>(188/100)         · 관련(188/100)       - 100 전 전문(188/100)       - 100 전 전문(188/100)       100 전<br>(188/100)       100 전<br>(188/100)       100 전<br>(188/100)       100 전<br>(188/100)         관리/100       · 100 전 전 전 전 전 전 전 전 전 전 전 전 전 전 전 전 전 전                                                                                                    | - 발달재활서비스 서비스 정도<br>7-4. 다음 버튼 클릭<br>※발달재활서비스 입력 정보<br>- 필요서비스<br>· 방안 데 안다.<br>· 방안 데 안다.                                                                                                    |                   |                                                                                        |                                                                            |                                                          | - 바우서가느 징모<br>- 환급계좌 정보    |
| 13000 1400/40102       25000 1500/401       14000 1200 120         14000 1200 120       15000 1500/401       15000 1500/401         15000 1200 120       15000 1500/401       15000 1500/401         15000 1200 120       15000 1500/401       15000 1500/401         15000 1200 120       15000 1500/401       15000 1500/401         15000 1200 120       15000 1500/401       15000 1500/401         15000 1200 120       15000 1500/401       15000 1500/401         15000 1200 120       15000 1500/401       15000 1500/401         15000 1200 120       15000 1500/401       15000 1500/401         15000 1200 120       15000 1500/401       15000 1500/401         15000 1200 120       15000 1500/401       15000 1500/401         15000 1200 120       15000 1500/401       15000 1500/401         15000 1200 120       15000 1500/401       15000 1500/401         15000 1200 120       15000 1500/401       15000 1500/401         15000 1200 120       15000 1500/401       15000 1500/401         15000 1200 120       15000 1500/401       15000 1500/401         15000 1200 120       15000 1500/401       15000 1500/401         15000 1200 120       15000 1500/401       15000 1500/401         15000 1200 120       15000 1500/401 | 1 28 kg 1 28 kg 1 28 | 발달재활서비스           | :                                                                                      |                                                                            |                                                          | - 발달재활서비스 서비스 정            |
|                                                                                                    | 2хнаяя       23       свях       . * Шахмарии и Сара ор и                                                                                                    | 1 Step 신청인/디      | 생자확인 2 Step 신청서작성                                                                      | 3 Step 구비서류작성/첨부                                                           | 4 Step 신청완료                                              | 7-4. 다음 버튼 클릭              |
| 31/24 8/81     23     26 8/21       10/27/12     - 80 000 8/20 × 1.       10/27/12     - 80 000 8/20 × 1.       10/27/12     - 80 000 8/20 × 1.       10/27/12     - 80 000 8/20 × 1.       10/27/12     - 80 000 8/20 × 1.       10/27/12     - 80 000 8/20 × 1.       10/27/12     - 80 000 8/20 × 1.       10/27/12     - 80 000 8/20 × 1.       10/27/12     - 80 000 8/20 × 1.       10/27/12     - 80 000 8/20 × 1.       10/27/12     - 80 000 8/20 × 1.       10/27/12     - 80 000 8/20 × 1.       10/27/12     - 80 000 8/20 × 1.       10/27/12     - 80 000 8/20 × 1.       10/27/12     - 80 000 8/20 × 1.       10/27/12     - 80 000 8/20 × 1.       10/27/12     - 80 000 8/20 × 1.       10/27/12     - 80 000 8/20 × 1.       10/27/12     - 80 000 8/20 × 1.       10/27/12     - 80 000 8/20 × 1.       10/27/12     - 80 000 8/20 × 1.       10/27/12     - 80 000 8/20 × 1.       11/27/12     - 80 000 8/20 × 1.       11/27/12     - 80 000 8/20 × 1.       11/27/12     - 80 000 8/20 × 1.       11/27/12     - 80 000 8/20 × 1.       11/27/12     - 80 000 8/20 × 1.       11/27/12     - 80 000 8/20 × 1.       11/27/12 <t< td=""><td>값채용의       2</td><td>신청서 작성 진행률 🛛 📉</td><td>40%</td><td></td><td></td><td></td></t<> | 값채용의       2                                                                                                    | 신청서 작성 진행률 🛛 📉    | 40%                                                                                    |                                                                            |                                                          |                            |
| ・ 20 0 0 0 0 0 0 0 0 0 0 0 0 0 0 0 0 0 0                                                                                                     | · 보호· 인명 SUD FL     - 별요서비스       · · · · · · · · · · · · · · · · · · ·                                                                                                    |                   | 저너제고도이                                                                                 |                                                                            | 시치저너                                                     | ※발달재활서비스 입력 정보             |
| IFF J7E       - ************************************                                                                                                    | - by the Securit         E: 20 the Securit         21       - 7624899         - 7624899       0 the         - 842 to 8       04         - 842 to 8       04         - 842 to 8       04         - 842 to 8       04         - 842 to 8       04         - 844 to 8       04         - 844       04         - 845       04         - 844       04         - 845       04         - 92       14         - 102       14         - 104       14         - 104       14         - 104       14         - 104       14         - 104 <th></th> <th>0</th> <th></th> <th>2001</th> <th>    - 필요서비스</th>                                                                                                    |                   | 0                                                                                      |                                                                            | 2001                                                     | - 필요서비스                    |
| * 유료보         • 상명/보 2         • 상명/보 2         • 사업/전       * 15 - 15 - 16 - 16 - 16 - 16 - 16 - 16 -                                                                                                    | tr de de da da la servicia de de de de de de de de de de de de de                                                                                                    | 마우지가드             |                                                                                        | • 코구 답역 정보입니다.                                                             |                                                          |                            |
| · 보도/##       · 모도 / 문 / 관 / 약 확업 / %       · · 카도 / 관 / 선택 ♥ ♥ 값 / %       · · · · · · · · · · · · · · · · · · ·                                                                                                    | HE 관 선 색 약 핵 가 b · 가드선 행 약                                                                                                    | 카드정보              |                                                                                        |                                                                            |                                                          |                            |
| · 비도가 · 비도 나 · 비 · 비 · 비 · 비 · · · · · · · · · · ·                                                                                                    | Image: Second constraints       Image: Second constraints         End       Image: Second constraints         End       Image: Second constraints         Image: Second constraints       Image: Second constraints         Image: Second constraints       <                                                                                                    | . HOWE            | 카드 그부 서태 ㅎ 화이 가느                                                                       | . 카드시쳐여보 🕥 시청                                                              |                                                          |                            |
| · 신문·같       년       · 신보·같       · 제조확인 버튼을 클릭하면<br>계좌유효성 체크됨         · 현정명로 대문자)       · · · · · · · · · · · · · · · · · · ·                                                                                                    | 이전     이전     이전     14     이전     기조확인 버튼을 클릭하면<br>기좌유효성 체크됨       · 분·업적 정보입니다.       · 분·업적 정보입니다.       · · · · · · · · · · · · · · · · · · ·                                                                                                    | - 215 7 4         | 세대                                                                                     |                                                                            | U 1128                                                   | 대상자 계좌정보를 입력 후             |
| असटावा     असटावा     असटावा       इंट्रोनीओ     - अने थल अंड्रायल       - अंग्रेल्ंड     - अंग्रेलंड       - अंग्रेल्ंड     - अंग्रेलंड       - अंग्रेलंड     - अंग्रेलंड       - अंग्रेलंड     - अंग्रेलंड       <                                                                                                    | · ₩     · ₩     · ₩     · ₩     · ₩     · ₩     · ₩     · ₩     · ₩     · ₩     · ₩     · ₩     · ₩     · ₩     · ₩     · ₩     · ₩     · ₩     · ₩     · ₩     · ₩     · ₩     · ₩     · ₩     · ₩     · ₩     · ₩     · ₩     · ₩     · ₩     · ₩     · ₩     · ₩     · ₩     · ₩     · ₩     · ₩     · ₩     · ₩     · ₩     · ₩     · ₩     · ₩     · ₩     · ₩     · ₩     · ₩     · ₩     · ₩     · ₩     · ₩     · ₩     · ₩     · ₩     · ₩     · ₩     · ₩     · ₩     · ₩     · ₩     · ₩     · ₩     · ₩     · ₩     · ₩     · ₩     · ₩     · ₩     · ₩     · ₩     · ₩     · ₩     · ₩     · ₩     · ₩     · ₩     · ₩     · ₩     · ₩     · ₩     · ₩     · ₩     · ₩     · ₩     · ₩     · ₩     · ₩     · ₩     · ₩     · ₩     · ₩     · ₩     · ₩     · ₩     · ₩     · ₩     · ₩     · ₩     · ₩     · ₩     · ₩     · ₩     · ₩     · ₩     · ₩     · ₩     · ₩     · ₩     · ₩     · ₩     · ₩     · ₩     · ₩     · ₩     · ₩     · ₩     · ₩     · ₩     · ₩     · ₩ </td <td>. 성명(영문 대문자)</td> <td></td> <td>, <u>a</u>rration / Mill \</td> <td></td> <td>계좌확인 버튼을 클릭하면<br/>계좌유효성 체크될</td>                                                                                                    | . 성명(영문 대문자)      |                                                                                        | , <u>a</u> rration / Mill \                                                |                                                          | 계좌확인 버튼을 클릭하면<br>계좌유효성 체크될 |
| İ İ İ İ İ İ İ İ İ İ İ İ İ İ İ İ İ İ İ                                                                                                    | • 84 04 04/01         ▲ 100 ▲ 100 ▲ 10                         | 00102 41247       |                                                                                        |                                                                            |                                                          |                            |
| • 여금주       선택아세요       ● 금융기관명       실택아세요       ●         • 카페만호       개태전보로 알락아세요.       제태 환민       ●         발달재활서비스       • 왕수 압적 정보입니다.       ●       응 상 액 행       ●         • 필요서비스       ● 언어       ● 행용       ●       미승상리지료       ●       음악 액 행         ● 전용       ● 양정       ●       ●       비승상리지료       ●       음악 액 행         ● 전용       ●       ●       비승리지료       ●       음악 액 행         ● 전용       ●       ●       1       ●       승 암액 행         ●       전용       ●       1       ●       1       ●         ●       전용       ●       1       ●       1       ●       1         ●       전용       ●       1       ●       1       ●       1       ●         ●       전체 전용       ●       1       ●       1       ●       1       ●         ●       전체 전용       ●       1       ●       1       ●       1       ●         ●       전체 전용       ●       1       ●       1       ●       1       ●         ●       전체 전용       ●       1       ●                                                                                                    | 실백하세요       ● 금융기관병       실백하세요         제태평모름 입력하세요.       제태 원고         ● 환상 압력 정모입니다.         ● 안이       ● 장능         ● 안이       ● 장능         ● 한 양력 정모입니다.         ● 안이       ● 장능         ● 한 양력 정모입니다.         ● 안이       ● 장능         ● 한 양력 정모입니다.         ● 한 양력 정모입니다.         ● 한 양력 정모입니다.         ● 한 양 정모입니다.         ● 한 양 정모입니다.                                                                                                    | 환급계좌              |                                                                                        | • 필수 입력 정보입니다.                                                             |                                                          |                            |
| · 세터번호     제적정보료 압력하세요.     제적 확인       · 체터번호     제적정보료 압력하세요.     제적 확인       발달재활서비스     • 표수 압력 정보입니다.       · 필요셔비스     · 필수 압력 정보입니다.       · 필요셔비스     · 필수 압력 정보입니다.       · 필요셔비스     · 필수 압력 정보입니다.       · 필요셔비스     · 필수 압력 정보입니다.       · 필요셔비스     · 필수 압력 정보입니다.       · · 필요셔비스     · · · · · · · · · · · · · · · · · · ·                                                                                                    | 전체값     전체값       체택값보름 압력하세요.     제택 환인       · 분수 압력 정보입니다.       인어     · 분수 압력 정보입니다.       1     · 분수 압력 정보입니다.       1     · 분                                                                                                    | · 예크조             | 서태하세요                                                                                  | · 그우기과명 서태하세요                                                              |                                                          |                            |
| · 체험호로 압격하세요.     체취 확인       발달재활시비스     • 원수 압력 청보압니다.       · 필요세비스     ② 언어     ③ 청동     ③ 미술심리치료     ③ 음악째활       ③ 형동     ③ 실어심리     ④ 제왕심리     ④ 십리운동       ③ 운동발달째함     ③ 감각발달째활     ③ 기타                                                                                                    | ▲차 업 전       · 필수 입력 정보입니다.       인어     · 필수 입력 정보입니다.       영종     · 월 이십리       · 환원     · 관람 신리       · 전     · 관람 신리       · 전     · 감각별달재할       · 인진     · 건···································                                                                                                    |                   |                                                                                        |                                                                            |                                                          |                            |
| 이전 양시 저장 <b>7-4</b> 다음                                                                                                    | 이전 임시재장 7-4 다음                                                                                                    |                   |                                                                                        |                                                                            |                                                          |                            |
| 이전 임시 저장 7-4 다음                                                                                                    | 이전 임시 저장 <b>7.4</b> 다음                                                                                                    | • 필요서비스           | <ul> <li>안 언어</li> <li>정동</li> <li>행동</li> <li>소리 소리</li> </ul>                        | <ul> <li>미술심리치료</li> <li>재활심리</li> </ul>                                   | <ul> <li>◇ 음악재활</li> <li>◇ 심리운동</li> </ul>               |                            |
|                                                                                                    |                                                                                                    | • 필요서비스           | <ul> <li>♡ 언어</li> <li>♡ 청동</li> <li>♡ 청동</li> <li>♡ 철당</li> <li>○ 258발달재활</li> </ul>  | <ul> <li>마술심리치료</li> <li>재왕심리</li> <li>김각발달재활</li> </ul>                   | <ul> <li>음악재환</li> <li>심리운동</li> <li>기타</li> </ul>       |                            |
|                                                                                                    |                                                                                                    | • 필요서비스           | <ul> <li>♡ 언어</li> <li>♡ 청동</li> <li>♡ 청동</li> <li>♡ 초이십리</li> <li>♡ 운동발달재활</li> </ul> | <ul> <li>마술심리치료</li> <li>재황심리</li> <li>감각발달재활</li> </ul>                   | <ul> <li>응약재환</li> <li>실리운동</li> <li>기타</li> </ul>       |                            |
|                                                                                                    |                                                                                                    | • 필요서비스           | <ul> <li>♡ 언어</li> <li>♡ 정동</li> <li>♡ 철당 실이상리</li> <li>♡ 순당 발달재함</li> </ul>           | <ul> <li>미술심리치료</li> <li>재활심리</li> <li>감각별달째환</li> </ul>                   | <ul> <li>음악재환</li> <li>실리운동</li> <li>기타</li> </ul>       |                            |
|                                                                                                    |                                                                                                    | • 필요서비스           | <ul> <li>♡ 언어</li> <li>♡ 정당</li> <li>♡ 철당 날 나 나 나</li> <li>♡ 순당 날 날 재함</li> </ul>      | <ul> <li>미술심리치료</li> <li>재활심리</li> <li>김각별달째환</li> <li>임시 저장</li> </ul>    | <ul> <li>○ 음악재환</li> <li>○ 심리운동</li> <li>○ 기타</li> </ul> |                            |
|                                                                                                    |                                                                                                    | • 필요서비스           | <ul> <li>♡ 언어</li> <li>♡ 행동</li> <li>♡ 참당 날날재함</li> </ul>                              | <ul> <li>미술심리치료</li> <li>재활심리</li> <li>감각발달재환</li> </ul>                   | <ul> <li>○ 음악재환</li> <li>○ 심리운동</li> <li>○ 기타</li> </ul> |                            |
|                                                                                                    |                                                                                                    | • 필요서비스           | <ul> <li>♡ 언어</li> <li>♡ 행동</li> <li>② 환동보달재왕</li> </ul>                               | <ul> <li>미술심리치료</li> <li>재활심리</li> <li>감각방당재환</li> </ul>                   | <ul> <li>○ 음악재환</li> <li>○ 심리운동</li> <li>○ 기타</li> </ul> |                            |
|                                                                                                    |                                                                                                    | • 필요서비스           | <ul> <li>♡ 연어</li> <li>♡ 평동</li> <li>② 환당보고재왕</li> </ul>                               | <ul> <li>미술심리치료</li> <li>재물심리</li> <li>감각발달재말</li> </ul>                   | <ul> <li>음악재환</li> <li>신리운동</li> <li>기타</li> </ul>       |                            |
|                                                                                                    |                                                                                                    | • 별요서비스           | <ul> <li>♡ 언어</li> <li>♡ 평동</li> <li>♡ 분용방달제함</li> </ul>                               | <ul> <li>미술심리치료</li> <li>재활심리</li> <li>감각발달째환</li> </ul>                   | <ul> <li>음악재환</li> <li>실리운동</li> <li>기타</li> </ul>       |                            |
|                                                                                                    |                                                                                                    | • 필요서비스           | <ul> <li>인어</li> <li>정당</li> <li>중당 실수 사실</li> <li>중당 실수 사실</li> </ul>                 | <ul> <li>○ 미술심리치료</li> <li>○ 재봉심리</li> <li>○ 감각발달재환</li> </ul>             | <ul> <li>○ 음악재함</li> <li>○ 심리운동</li> <li>○ 기타</li> </ul> |                            |
|                                                                                                    |                                                                                                    | • 별요서비스           | <ul> <li>언어</li> <li>정당</li> <li>중당 보급재함</li> </ul>                                    | <ul> <li>○ 미술신리치료</li> <li>○ 재봉신리</li> <li>○ 감각방당재환</li> </ul> 영시 저장 74 다음 | <ul> <li>○ 음악재환</li> <li>○ 심리운동</li> <li>○ 기타</li> </ul> |                            |
|                                                                                                    |                                                                                                    | • 별요서비스           | <ul> <li>♡ 연어</li> <li>♡ 평동</li> <li>② 환동보달재왕</li> </ul>                               | <ul> <li>○ 미순신리치료</li> <li>○ 재봉신리</li> <li>○ 감각방당재환</li> </ul>             | <ul> <li>○ 음악재환</li> <li>○ 심리운동</li> <li>○ 기타</li> </ul> |                            |
|                                                                                                    |                                                                                                    | · 필요서비스           | <ul> <li>♡ 언어</li> <li>♡ 정당</li> <li>♡ 운영방달재함</li> </ul>                               | <ul> <li>○ 미순심리치료</li> <li>○ 재왕심리</li> <li>○ 감각발달재환</li> </ul>             | <ul> <li>○ 음악재환</li> <li>○ 신리운동</li> <li>○ 기타</li> </ul> |                            |
|                                                                                                    |                                                                                                    | · 필요서비스           | <ul> <li>인어</li> <li>정동</li> <li>중 등 반응고 하는</li> </ul>                                 | <ul> <li>○ 미순신리치료</li> <li>○ 재정신리</li> <li>○ 감각방당재환</li> </ul>             | <ul> <li>○ 음악재함</li> <li>○ 심리운동</li> <li>○ 기타</li> </ul> |                            |

| 발달재활서비스                                                                                                    | 2023.6.8                                |
|----------------------------------------------------------------------------------------------------|-----------------------------------------|
| 💩 서비스-신청 > 복지서비스-신청 > 복지-리여-신청 > 복지-세비스-신청 구비사류등록 최면인쇄 🖶                                                                                                    | 7. 구비서류 첨부                              |
| 복지서비스신청 구비서류등록                                                                                                    | 7-4. 발달재활서비스 서비스에 대<br>한 제출서류가 있을 경우 첨부 |
| 발달재활서비스                                                                                                    | 7-6. 제출하기 버튼 클릭                         |
| 1 Step 신청인/대상자확인         2 Step 신청서작성         3 Step 구비서류작성/첨부         4 Step 신청완료           신청서 작성 진행률         77%                                                                                                    |                                         |
| 구비서류작성/청부                                                                                                    |                                         |
| <ul> <li>하던의 구비서름는 반드시 모두 첨부 파일을 등록하셔야 합니다.</li> <li>정부처류는 이미지 업로드로만 가능합니다.</li> <li>(이미지 업로드로만 가능합니다.</li> <li>(이미지 업로드는 소한이나 사진이마지(디지별 카메라, 핸드폰)를 업로드하여도 상관없습니다.</li> <li>과ና, JFG, JFG, GF, FDG, FDG 파일만 등록가능합니다.</li> <li>이미지 체대 크기 : 체험당 왕업 UM8 이어서</li> <li>지당 후 미리모가를 이용여여 정부매일이 정성적으로 등록되었는지 확인하실 수 있습니다.</li> <li>정부처류 이미지 업로드가 물가능하면 방문사정을 이용해주시기 비법니다.</li> <li>구비처류 미미시 시지지체에서 보면요정을 할 수 있으며, 보면요정 이후 새를 보면되지 않을 경우 서류미비로 인한 부적격 사유가 발생될 수 있습니다.</li> </ul> |                                         |
| 침부서류                                                                                                    |                                         |
| 7-5 전부할 서류가 없습니다.<br>제출하시기 바랍니다.                                                                                                    |                                         |
|                                                                                                    |                                         |
|                                                                                                    |                                         |

| 발달재활서비스                                                        | 2023.6.8                                             |
|----------------------------------------------------------------|------------------------------------------------------|
| 💩 서비스 신청 > 복지서비스 신청 > 복지급여 신청 > 복지서비스신청 신청안료 회면안세 🖶            | 9. 복지서비스 신청완료                                        |
| 복지서비스신청 신청완료                                                   | 9-1. 서비스신성이 완료되면 신성<br>정보는 해당 주민센터로 전송<br>되어 접수처리가 됨 |
| 발달재활서비스                                                        | 9-2 신청진행상태 화면으로 이동                                   |
| 1 Step 신청인/대상자학인 2 Step 신청서작성 3 Step 구비서류작성/첨부 9-1 4 Step 신청원료 |                                                      |
| 신형시 작성 진행률 100%                                                |                                                      |
|                                                                |                                                      |
| 발달재활서비스<br>복지급여 신청이 완료되었습니다.                                   |                                                      |
| 신청 서비스 발달재활서비스 신청인                                             |                                                      |
| 신형 아이디 T0000012497 신형 일자 2023-05-31 20:11<br>                  |                                                      |
| 메인 확면 이동 9-2 신청내역 확인                                           |                                                      |
|                                                                |                                                      |
|                                                                |                                                      |
|                                                                |                                                      |
|                                                                |                                                      |
|                                                                |                                                      |

| 달재활서비스                                                                                                    | 2023.6.8                           |
|----------------------------------------------------------------------------------------------------|------------------------------------|
|                                                                                                    | 11. 서비스신청 목록                       |
| <ul> <li>● 및초형급여안내/지갑 &gt; 나의 복지지갑 &gt; 서비스 신청 현황</li> <li>최면안내 름</li> <li>서비스 신청 현황</li> </ul>                                                                                                    | 11-1. 서비스 목록에서 신청한 정<br>보를 조회      |
|                                                                                                    |                                    |
| 안내사항 ^                                                                                                    | 11-2 상세모기 버튼 클릭아면 상<br>  세 화면으로 이동 |
| <ul> <li>복귀급여사비스 및 민원 서비스 신청 현황을 확인할 수 있습니다.</li> <li>신청서 처리가간 안내</li> <li>김숙대가에서 주안센터 확인 및 접수·까지는 보통 3-7일 소요되며, 접종신청가간(2-3월)에는 더 지연될 수 있습니다.</li> <li>- 접수대가에서 주안센터 확인 및 접수·아이후에는 전쟁(가에 따라 SMS 또는 이메일로 진행 상태가 진송됩니다.</li> <li>- 완료 및 취소 11개 특시 가정책 기적 결과 인수 노출입니다.</li> <li>- 신청서 수정 및 취소 안내(일부사비스 제외·요금감면 등)</li> <li>- 신청서 수전(민리): 관련 지지체(주만센터 및 보건소)에 문의하여 취소(만리) 요청</li> <li>- 신청서 주장 관점 가지체(주만센터 및 보건소)에 문의하여 취소(만리) 요청</li> <li>- 신청서 주장 관점 가지체(주만센터 및 보건소)에 문의하여 취소(만리) 유정</li> </ul> |                                    |
| <b>쪽지로 산정</b> 방문 산정(읍·안·동)                                                                                                    |                                    |
| 총1건 금 2022-06 - 금 2023-05 진행상태 전체 🗸 검색                                                                                                    |                                    |
| 11-1                                                                                                    |                                    |
|                                                                                                    |                                    |
| 온다인신성비: 10000012497   신성일: 2025.05.31   신생성대: 입수대가 : ::::::::::::::::::::::::::::::::::                                                                                                    |                                    |
|                                                                                                    |                                    |
|                                                                                                    |                                    |
|                                                                                                    |                                    |
|                                                                                                    |                                    |
|                                                                                                    |                                    |
|                                                                                                    |                                    |
|                                                                                                    |                                    |
|                                                                                                    |                                    |
|                                                                                                    |                                    |
|                                                                                                    |                                    |
|                                                                                                    |                                    |
|                                                                                                    |                                    |
|                                                                                                    |                                    |
|                                                                                                    |                                    |
|                                                                                                    |                                    |
|                                                                                                    |                                    |
|                                                                                                    |                                    |

| 발달재활서비                                          | 스                                                              |                        |                                        |   | 2023.6.8 |
|-------------------------------------------------|----------------------------------------------------------------|------------------------|----------------------------------------|---|----------|
| 🖻 맞춤형급여안내/지갑                                    | > 나의 복지지갑 > 서비스 신청 현황 > A                                      | 12. 서비스신청 상세           |                                        |   |          |
| 서비스신청                                           | 영 상세                                                           |                        | 12-1. 신청한 서비스, 진행상태, 신<br>청인, 가족 정보 조회 |   |          |
| 신청정보 상세 니                                       | l역                                                             |                        |                                        | ^ |          |
| <ul> <li>신청서 처리기한</li> <li>서비스 신청 진행</li> </ul> | 은 보통 3 ~ 7일 소요되며, 지연 시에는 관할주민센터<br>상황 미 신청 결과는 선택하신 통지방법으로 안내드 | 러로 문의하시기 바랍니다.<br>입니다. |                                        |   |          |
| 12-1<br>서비스선택                                   |                                                                |                        |                                        |   |          |
| 서비스 명                                           | 빌달재활서비스                                                        | 하위 서비스 명               | 발달재활서비스                                |   |          |
| 진행상태                                            | 접수대기                                                           |                        |                                        |   |          |
| 신청인                                             |                                                                |                        |                                        |   |          |
| 성명                                              |                                                                | 주민등록번호                 |                                        |   |          |
| 관계                                              | 본인                                                             | 휴대전화                   | 010-123*-****                          |   |          |
| 일반전화                                            |                                                                | 통지방법                   | 문자메시지서비스(SMS)                          |   |          |
| 이메일                                             |                                                                |                        |                                        |   |          |
| 주소                                              | (01650) 서울특별시 노원구 덕릉로**가길 *                                    |                        |                                        |   |          |
| 가구원                                             |                                                                |                        |                                        |   |          |
| 성명                                              |                                                                | 주민등록번호                 |                                        |   |          |
| 관계                                              | 자녀                                                             | 휴대전화                   | 010-123*_****                          |   |          |
| 신청 서비스                                          | 발달재활서비스                                                        |                        |                                        |   |          |
| 성명                                              |                                                                | 주민등록번호                 |                                        |   |          |
| 관계                                              | 본인                                                             | 휴대전화                   | 010-123*-***                           |   |          |
| 신청 서비스                                          |                                                                |                        |                                        |   |          |
| 바우처카드                                           |                                                                |                        |                                        |   |          |
| 성명(한글)                                          |                                                                | 성명(영문)                 |                                        |   |          |
| 휴대폰번호                                           | 010-1234.****                                                  | 보유여부                   | 미보유                                    |   |          |
| 카드신청여부                                          | 신청                                                             | 카드구분                   | 바우처전용카드                                |   |          |
| 카드수령지                                           | 자택                                                             |                        |                                        |   |          |
|                                                 |                                                                |                        |                                        |   |          |

| 발달자  | 활서비            | <u> </u>  |                           |       |              | 2023.6.8     |
|------|----------------|-----------|---------------------------|-------|--------------|--------------|
| 12-1 |                |           |                           |       |              | 12. 서비스신청 상세 |
| 환급   | 계좌             |           | <br>  12-1 신청한 서비스 진행상태 신 |       |              |              |
|      | 예금주명           | 금융기관영     | 수협중양회                     | 수협종양회 | 청인, 가족 정보 조회 |              |
|      | 계좌번호           | 222222222 |                           |       |              |              |
| 발달기  | 재활서비스          |           |                           |       |              |              |
|      | 언어치료           |           | 청늉                        |       |              |              |
|      | 미술             | Y         | 음악                        |       |              |              |
|      | 행동             |           | 놀이심리                      |       |              |              |
|      | 재활심리<br>운동발달재활 | Y         | 심리운동<br>감각발달재:            | E Y   |              |              |
|      | 기타             | Ŷ         |                           |       |              |              |
|      |                |           |                           |       |              |              |
|      |                |           |                           |       |              |              |
|      |                |           |                           |       |              |              |